## IwIP for CrossCore Embedded Studio 1.0.1 User's Guide

Revision 1.1, October 2012

Part Number 82-100119-01

Analog Devices, Inc. One Technology Way Norwood, Mass. 02062-9106

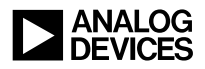

## **Copyright Information**

©2012 Analog Devices, Inc., ALL RIGHTS RESERVED. This document may not be reproduced in any form without prior, express written consent from Analog Devices, Inc.

Printed in the USA.

#### Disclaimer

Analog Devices, Inc. reserves the right to change this product without prior notice. Information furnished by Analog Devices is believed to be accurate and reliable. However, no responsibility is assumed by Analog Devices for its use; nor for any infringement of patents or other rights of third parties which may result from its use. No license is granted by implication or otherwise under the patent rights of Analog Devices, Inc.

## Trademark and Service Mark Notice

The Analog Devices logo, Blackfin, CrossCore, EngineerZone, EZ-KIT Lite, EZ-Board, and EZ-Extender are registered trademarks of Analog Devices, Inc.

All other brand and product names are trademarks or service marks of their respective owners.

# CONTENTS

## PREFACE

| 7 |
|---|
| 7 |
| 3 |
| 3 |
| 3 |
| ) |
| ) |
| ) |
| ) |
|   |

## ABOUT THE LWIP ADD-IN

| lwIP Add-in Architecture     | 15 |
|------------------------------|----|
| lwIP Core and Wrapper Layers | 17 |
| Core Layer                   | 17 |
| Wrapper Layer                | 17 |
| lwIP Template Code           | 19 |
| lwIP Examples                | 21 |
| Ethernet Device Drivers      | 23 |

| Supported Platforms and Dependencies |  | 25 |
|--------------------------------------|--|----|
|--------------------------------------|--|----|

#### PREPARING FOR LWIP APPLICATIONS

| Adding the lwIP Component to Projects            | 29 |
|--------------------------------------------------|----|
| Modifying lwIP Template Code                     | 31 |
| Configuring the Linker Description File for lwIP | 33 |
| Enabling Ethernet Pins                           | 35 |
| Adding Board Support                             | 37 |

#### **CONFIGURING LWIP APPLICATIONS**

#### LWIP APPLICATION CONFIGURATION EDITOR

| lwIP Application Configuration Page | 43 |
|-------------------------------------|----|
| Editing Network Dialog Box          | 45 |
| Addressing                          | 45 |
| Ethernet Driver Buffers             | 45 |

#### **CONFIGURING LWIP LIBRARIES**

## LWIP LIBRARY CONFIGURATION EDITOR

# IwIP Library Configuration Editor, General Configuration Options Page51ProtocolsProtocolsIP Configurations52Common53IwIP Library Configuration Editor, UDP/ARP Configuration Options Page55UDP Options56

| ARP Options                                                                         | 56   |
|-------------------------------------------------------------------------------------|------|
| Common                                                                              | 56   |
| lwIP Library Configuration Editor, TCP Protocol Options Page                        | 57   |
| lwIP Library Configuration Editor, Memory Configuration Options 59                  | Page |
| lwIP Library Configuration Editor, Statistical Collection and Debug<br>Options Page | 61   |
| Statistical Collection Options                                                      | 62   |
| TCP Debug Options                                                                   | 62   |
| Common                                                                              | 64   |

# PREFACE

Thank you for purchasing the lwIP (light-weight Internet Protocol) for CrossCore<sup>®</sup> Embedded Studio (CCES) 1.0.1 add-in, the Analog Devices implementation of the open-source TCP/IP stack for embedded platforms.

## Purpose

The *lwIP for CrossCore Embedded Studio 1.0.1 User's Guide* describes how to use the lwIP add-in software.

## Intended Audience

The primary audience for this manual is a programmer who is familiar with Analog Devices processors and TCP/IP protocol suite. This manual assumes that the audience has a working knowledge of the appropriate processor architecture and instruction set. Programmers who are unfamiliar with Analog Devices processors can use this manual, but should supplement it with other texts (such as the appropriate hardware reference and programming reference manuals) that describe your target architecture.

## Manual Contents

The manual consists of:

- "About the lwIP Add-in" on page -13
- "Preparing for lwIP Applications" on page -27
- "Configuring lwIP Applications" on page -39
- "lwIP Application Configuration Editor" on page -41
- "lwIP Library Configuration Editor" on page -49

## What's New in this Manual

This is the second revision of the *lwIP for CrossCore Embedded Studio* 1.0.1 User's Guide.

## **Technical Support**

You can reach Analog Devices processors and DSP technical support in the following ways:

- Post your questions in the processors and DSP support community at EngineerZone<sup>®</sup>: http://ez.analog.com/community/dsp
- Submit your questions to technical support directly at: http://www.analog.com/support
- E-mail your questions about processors, DSPs, and tools development software from CrossCore Embedded Studio or VisualDSP++®:

Choose Help > Email Support. This creates an e-mail to processor.tools.support@analog.com and automatically attaches your CrossCore Embedded Studio or VisualDSP++ version information and license.dat file.

- E-mail your questions about processors and processor applications to: processor.support@analog.com or processor.china@analog.com (Greater China support)
- In the USA only, call 1-800-ANALOGD (1-800-262-5643)
- Contact your Analog Devices sales office or authorized distributor. Locate one at: www.analog.com/adi-sales
- Send questions by mail to: Processors and DSP Technical Support Analog Devices, Inc. Three Technology Way P.O. Box 9106 Norwood, MA 02062-9106 USA

## **Product Information**

Product information can be obtained from the Analog Devices Web site and CrossCore Embedded Studio online help system.

## Analog Devices Web Site

The Analog Devices Web site, www.analog.com, provides information about a broad range of products—analog integrated circuits, amplifiers, converters, and digital signal processors. To access a complete technical library for each processor family, go to http://www.analog.com/processors/technical\_library. The manuals
selection opens a list of current manuals related to the product as well as a
link to the previous revisions of the manuals. When locating your manual
title, note a possible errata check mark next to the title that leads to the
current correction report against the manual.

Also note, MyAnalog.com is a free feature of the Analog Devices Web site that allows customization of a Web page to display only the latest information about products you are interested in. You can choose to receive weekly e-mail notifications containing updates to the Web pages that meet your interests, including documentation errata against all manuals. MyAnalog.com provides access to books, application notes, data sheets, code examples, and more.

Visit MyAnalog.com to sign up. If you are a registered user, just log on. Your user name is your e-mail address.

## EngineerZone

EngineerZone is a technical support forum from Analog Devices. It allows you direct access to ADI technical support engineers. You can search FAQs and technical information to get quick answers to your embedded processing and DSP design questions.

Use EngineerZone to connect with other DSP developers who face similar design challenges. You can also use this open forum to share knowledge and collaborate with the ADI support team and your peers. Visit http://ez.analog.com to sign up.

## Notation Conventions

Text conventions used in this manual are identified and described as follows.

| Example                      | Description                                                                                                    |
|------------------------------|----------------------------------------------------------------------------------------------------|
| Close command<br>(File menu) | Titles in bold style reference sections indicate the location of an item<br>within the CrossCore Embedded Studio environment's menu system<br>(for example, the <b>Close</b> command appears on the <b>File</b> menu).                                                                                                  |
| {this   that}                | Alternative required items in syntax descriptions appear within curly<br>brackets and separated by vertical bars; read the example as this or<br>that. One or the other is required.                                                                                                    |
| [this   that]                | Optional items in syntax descriptions appear within brackets and sep-<br>arated by vertical bars; read the example as an optional this or that.                                                                                                    |
| [this,]                      | Optional item lists in syntax descriptions appear within brackets delimited by commas and terminated with an ellipsis; read the example as an optional comma-separated list of this.                                                                                                    |
| .SECTION                     | Commands, directives, keywords, and feature names are in text with letter gothic font.                                                                                                    |
| filename                     | Non-keyword placeholders appear in text with italic style format.                                                                                                    |
| <b>(i)</b>                   | Note: For correct operation,<br>A Note provides supplementary information on a related topic. In the<br>online version of this book, the word <b>Note</b> appears instead of this<br>symbol.                                                                                                    |
| ×                            | Caution: Incorrect device operation may result if<br>Caution: Device damage may result if<br>A Caution identifies conditions or inappropriate usage of the product<br>that could lead to undesirable results or product damage. In the online<br>version of this book, the word Caution appears instead of this symbol. |
| $\bigcirc$                   | Warning: Injury to device users may result if<br>A Warning identifies conditions or inappropriate usage of the product<br>that could lead to conditions that are potentially hazardous for devices<br>users. In the online version of this book, the word Warning appears<br>instead of this symbol.                    |

#### **Notation Conventions**

## **ABOUT THE LWIP ADD-IN**

The lwIP Lightweight TCP/IP Stack for CrossCore Embedded Studio add-in implements lwIP (light-weight Internet Protocol) for Analog Devices' family of Blackfin embedded processors. The ported stack uses a standard Ethernet device driver interface, which allows drivers to interface with different Ethernet controllers. All of the drivers adhere to Analog Devices' driver model and use CrossCore Embedded Studio's System Services Libraries (SSL).

lwIP supports most of the standard protocols in the TCP/IP suite and applications conforming to the Berkeley-alike socket (BSD) interface. Supported protocols include:

- Internet Protocol (IP)
- Internet Control Message Protocol (ICMP)
- User Datagram Protocol (UDP)
- Transmission Control Protocol (TCP)
- Dynamic Host Configuration Protocol (DHCP)
- Address Resolution Protocol (ARP)
- Berkeley-alike Socket API

Note: For more information on the lwIP stack, see

```
http://www.sics.se/~adam/lwIP/. The stack sources are
maintained at
http://savannah.nongnu.org/cgi-bin/view-
cvs/lwIP/lwIP/.
```

## IwIP Add-in Architecture

The following is a simplified view of lwIP add-in architecture.

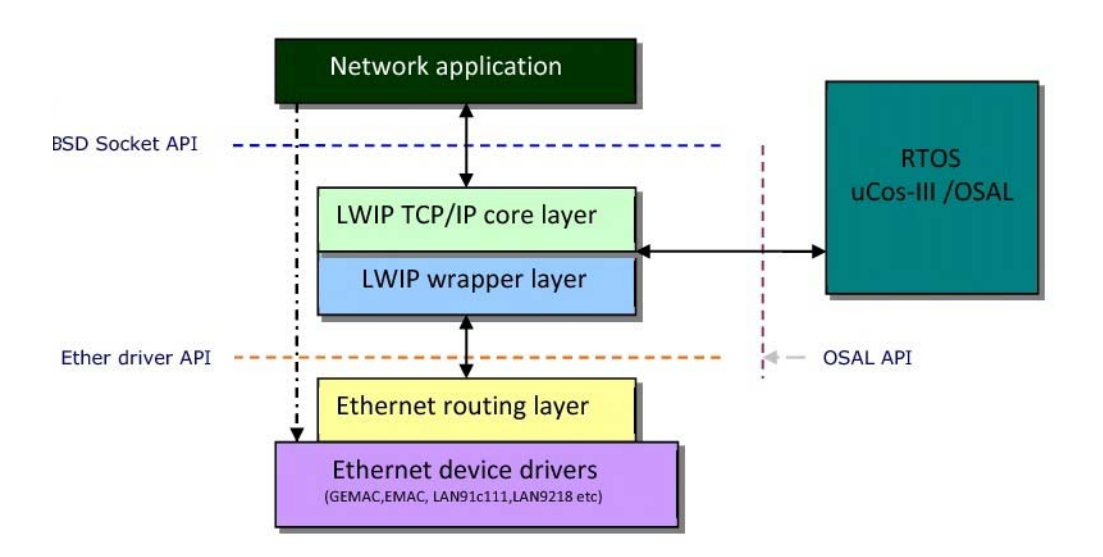

The lwIP add-in software comprises the following:

- Component added to the system configuration of a CrossCore project. (Note that a distinct project is implemented for each of the cores of a dual-core processor.)
- Template code for developing network applications.
- Support package that includes networking examples and online documentation.

Note: On-chip Ethernet device drivers are installed with the CrossCore Embedded Studio framework. Off-chip Ethernet drivers are distributed with products' Extender card packages. If an lwIP application uses an off-chip or Extender card, the associated board support software must be installed. See <u>Adding Board Support</u> for details.

Note: The lwIP TCP/IP stack with a socket-level interface requires an operating system. The lwIP add-in uses the Micrium-based  $\mu$ C/OS-III Real-Time Kernel add-in for CrossCore Embedded Studio. See the online documentation for the  $\mu$ C/OS-III add-in for details.

## IwIP Core and Wrapper Layers

The lwIP component added to the system configuration of a CrossCore project consists of the:

- Core TCP/IP protocol layer
- Low-level wrapper layer

#### Core Layer

The lwIP core layer supports TCP/IP protocols. The lwIP core is distributed as a library with default protocol options. Its project directory is *lwipInstallationPath*\lwip\blackfin\lib\lwip\contrib\ports\blackfin\projects\lwipv4lib.

**Note:** Advanced users can <u>configure</u> protocol options through library plug-in software.

#### Wrapper Layer

The lwIP wrapper layer is the interface between the lwIP core and Ethernet device drivers. Its project directory is lwipInstallationPath\lwip\blackfin\lib\lwip\contrib\ports\blackfin\projects\lwIPwrapperlib.

The wrapper layer provides the functionality for initializing and starting the stack. As part of the initialization process, the wrapper supplies buffers to the Ethernet driver. The stack callback handler is part of the wrapper function, which receives frames from the underlying Ethernet driver and queues it for further processing by the stack. Similarly, the stack-supplied frames are transmitted through the Ethernet driver.

The wrapper exports initialization APIs that an application calls to set up the lwIP subsystem. Exported functions include:

- int adi\_lwip\_Initstack (const unsigned int *buffer\_length*, char \**buffer\_start*);
- int adi\_lwip\_Startstack (void);
- void adi\_lwip\_Stopstack (void);
- int adi\_lwip\_Setdrvhandles (int num\_services, ADI\_ETHER\_HANDLE \*pdd\_handles);
- void adi\_lwip\_Stackcallback (void \*arg1, unsigned int event, void\* pack\_list);

## IwIP Template Code

The lwIP templates facilitate development of network application by providing code that initializes and starts the lwIP subsystem. The following template code files are added to a CrossCore project along with the lwIP component.

| File                | Description                                                                                                    |
|---------------------|----------------------------------------------------------------------------------------------------|
| lwip_sysboot_task.c | Provides core routines and the lwIP system boot task for starting the lwIP subsystem.                                                                     |
| lwip_sysboot_task.h | Provides global configuration settings for the lwIP subsystem and exported functions.                                                                     |
| lwip_app.c          | Provides application-specific configuration set-<br>tings that can also be controlled through the <u>lwIP</u><br><u>Application Configuration</u> editor. |
| softswitch_cfg.c    | Provides processor-specific switch configuration routines.                                                                                                |

The lwIP system boot task is responsible for opening and configuring the Ethernet drivers, and initialization, and starting the network stack. The adi\_lwip\_Init() function, which creates the task, is called by the adi\_init\_Components() function.

Note: When the lwIP component is added to the system configuration of a project, the System Configuration utility automatically adds the call to adi\_lwip\_Init() to adi\_init\_Components(), which is typically called by the project's main() function. However, to start  $\mu C/OS\text{-III}$ , you must manually add the call to OSStart() to the main() function.

Upon successful initialization, the lwIP system boot task prints the IP address obtained by default from the Dynamic Host Configuration Protocol (DHCP) server. **Note:** If the default is not changed, you must connect hardware to a network that has an available DHCP server by <u>configuring</u> a static IP address.

The lwIP system boot task also posts the g\_semLWIPBootComplete semaphore. Other network-dependent application boot tasks can pend on this semaphore for the network boot to complete. All tasks pending on this boot semaphore are released. In case of a network connection problem, the lwIP system boot task pends on a semaphore and periodically checks for a network link.

## **IwIP Examples**

The lwIP examples are distributed with the add-in and installed in directory *lwipInstallationPath*\lwip\Blackfin\examples. The examples:

- Have the common directory structure shown in the following figure.
- Use a pre-built demo version of the Micrium  $\mu$ C/OS-III libraries, for which the  $\mu$ C/OS-III add-in must be installed.

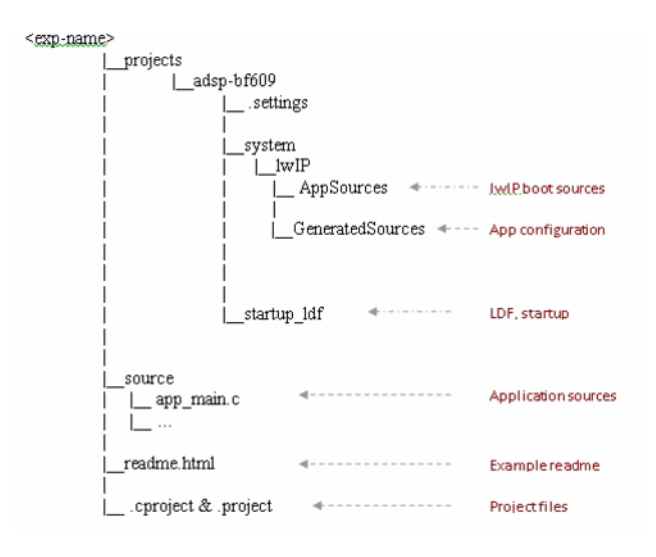

Examples include the following; refer to the readme.html file provided with each example for details. You can open any example using the <u>Example Browser</u> in the CrossCore Embedded Studio IDE, or by manual import.

| Example    | Description                                                                                                    |
|------------|----------------------------------------------------------------------------------------------------|
| inetd      | Demonstrates connections between three server<br>ports and a client. The server ports include:<br>character generator (port #19); echo (port #9);<br>and discard (port #7). Upon startup, the appli-<br>cation starts the three servers and waits for the<br>connections between the named ports and the<br>client. The servers spawn a task for handling<br>each client connection. The application uses<br>TCP sockets and calls TCP socket APIs.                                                                                                    |
| dns_client | Demonstrates Domain Name System (DNS)<br>client support. The DNS client running on a<br>Blackfin processor obtains the IP address of<br>domain name www.analog.com. The exam-<br>ple uses UDP sockets.                                                                                                    |
| fileserver | Demonstrates Windows host support for<br>enabling a standard C/C++ file input/output<br>from the Blackfin processor over a TCP/IP con-<br>nection. The application consists of a Windows<br>MFC-based host program and a Blackfin file-<br>server program, and uses TCP sockets.                                                                                                    |
| multicast  | Demonstrates how one node can send data to<br>many destinations by making a single call on<br>the multicast transport service. The multicast<br>application consists of a Windows MFC-based<br>host program, multicast receiver, and a multi-<br>cast sender. The multicast sender is a Blackfin<br>processor-based application that sends out a<br>Hello World message to the multicast IP<br>address 225.0.0.37 at port 12345. The<br>Windows application (multicast receiver)<br>receives the message from the same multicast IP<br>address, and runs and receives the message<br>simultaneously on multiple machines. |

Note: The readmes explain how to convert an example to use Micrium  $\mu$ C/OS-III add-in and sources instead of pre-built demo libraries.

## **Ethernet Device Drivers**

Every Ethernet controller has a hardware-specific device driver. On-chip device drivers are distributed with CrossCore Embedded Studio software. Off-chip and EZ-Extender-based Ethernet controller drivers are distributed with the model-specific board support packages identified in <u>Supported Platforms and Dependencies</u>.

lwIP product requires additional board support packages or BSPs. These are distributed as separate installable modules. Typically off-chip ethernet drivers are distributed via a board support package. On-chip Ethernet drivers are distributed which CrossCore Embedded Studio so they do not require a BSP for Ethernet.

All Ethernet drivers interact with the lwIP subsystem through a standard driver interface. A driver exports the entry-point that lwIP subsystem uses to access its functionality. During system initialization, applications open the underlying device driver and supply the handle to the lwIP subsystem. The Ethernet driver entry-point includes the following functions, most of which are used by lwIP subsystems.

**Note:** Drivers can export additional functions for applications to use. Such functions are accessed directly by applications without interfacing through the entry-point.

Note: Typical applications call at least the adi\_ether\_Open, adi\_ether\_GetLinkStatus, and adi\_ether\_EnableMAC functions.

| Function        | Description                             |
|-----------------|-----------------------------------------|
| adi_ether_Open  | Opens the Ethernet driver.              |
| adi_ether_Read  | Supplies receive buffers to the driver. |
| adi_ether_Write | Transmits data in the supplied buffer.  |
| adi_ether_Close | Closes the device driver.               |

#### **Ethernet Device Drivers**

adi\_ether\_GetLinkStatus adi\_ether\_AddMulticastFilter adi\_ether\_DelMulticastFilter adi\_ether\_GetBufferPrefix adi\_ether\_GetMACAddress adi\_ether\_SetMACAddress adi\_ether\_EnableMAC Returns the network link status. Enables multicast for the given group address. Disables multicast for the given group address. Returns the buffer prefix of underlying driver. Returns the MAC address. Sets the MAC address. Enables the MAC (starts the Ethernet driver).

## Supported Platforms and Dependencies

The following table identifies platforms supported by the lwIP add-in and their dependencies.

| Processor  | EZ-KIT Lite/EZ-Extender<br>Boards                      | Software Dependencies                                                                                                    |
|------------|--------------------------------------------------------|----------------------------------------------------------------------------------------------------|
| ADSP-BF609 | ADSP-BF609 EZ-Board                                    | Micrium μC/OS-III 1.0.0 or<br>later<br>CCES 1.0.0 or later                                                                            |
| ADSP-BF537 | ADSP-BF537 EZ-KIT Lite                                 | Micrium μC/OS-III 1.0.0 or<br>later<br>CCES 1.0.1 or later                                                                            |
| ADSP-BF527 | ADSP-BF527 EZ-KIT Lite                                 | Micrium μC/OS-III 1.0.0 or<br>later<br>CCES 1.0.1 or later                                                                            |
| ADSP-BF518 | ADSP-BF518 EZ-Board                                    | Micrium μC/OS-III 1.0.0 or<br>later<br>CCES 1.0.1 or later                                                                            |
| ADSP-BF526 | ADSP-BF526 EZ-Board                                    | Micrium μC/OS-III 1.0.0 or<br>later<br>CCES 1.0.1 or later                                                                            |
| ADSP-BF533 | ADSP-BF533 EZ-KIT Lite<br>Blackfin USB-LAN EZ-Extender | Micrium μC/OS-III 1.0.0 or<br>later<br>CCES 1.0.1 or later<br>Blackfin USB-LAN EZ-Extender<br>Board Support Package 1.0.0 or<br>later |

## Supported Platforms and Dependencies

| ADSP-BF561 | ADSP-BF561 EZ-KIT Lite<br>Blackfin USB-LAN EZ-Extender | Micrium μC/OS-III 1.0.0 or<br>later<br>CCES 1.0.1 or later<br>Blackfin USB-LAN EZ-Extender<br>Board Support Package 1.0.0 or<br>later |
|------------|--------------------------------------------------------|----------------------------------------------------------------------------------------------------|
| ADSP-BF548 | ADSP-BF548 EZ-KIT Lite                                 | Micrium μC/OS-III 1.0.0 or<br>later<br>CCES 1.0.1 or later<br>ADSP-BF548 Board Support<br>Package 1.0.0 or later                      |

# PREPARING FOR LWIP APPLICATIONS

To prepare for configuring an application of the lwIP add-in in a Cross-Core project:

- 1. It is assumed that:
  - The main() function exists in the project. Note: This can be accomplished by selecting Add a source file with a default main() function on the Template Code page of the New CrossCore Project wizard.
  - System configuration of the project includes the  $\mu$ C/OS-III add-in.

Note: The operating system must be started by calling the OSStart() function from the main() function, and this call must be added manually.

- System configuration of the project includes the **Startup Code/LDF** add-in.
- lwIP Lightweight TCP/IP Stack for CrossCore Embedded Studio add-in software is installed on the computer.
- 2. <u>Add the lwIP component to the system configuration of the project.</u>
- 3. Modify lwIP template code for the project.
- 4. Configure the project linker description for lwIP.
- 5. Enable processor-specific Ethernet pins in the project.
- 6. Add board support to the project.

## Adding the IwIP Component to Projects

To add the lwIP component to the system configuration of a CrossCore project:

In a navigation view, double-click the system.svc file of the project.

The <u>System Configuration</u> utility appears.

- Click Add. The Add New Components dialog box appears.
- From the Middleware branch of the tree control, select Analog Devices' lwIP TCP/IP Stack. Note: If necessary, also select μC/OS-III for Blackfin.
- 4. Click Next and Finish; see "Adding an Add-in to a System Configuration" in the CrossCore Embedded Studio help for details. The lwIP component, lwIP template code, lwIP libraries, and include paths required for network applications are added to the project.

Note: When a project is being created, you can select Analog Devices' lwIP TCP/IP Stack and  $\mu$ C/OS-III for Blackfinon the Add-in Selection page of the New CrossCore Project wizard. See "*Creating a CrossCore Executable Project*" or "*Creating a CrossCore Static Library Project*" in the CrossCore Embedded Studio help for details.

## Adding the IwIP Component to Projects

## Modifying IwIP Template Code

To modify configuration parameters in lwIP template code in support of project-specific requirements:

- 1. In lwip\_sysboot\_task.c, modify the core routines and lwIP system boot task for starting the lwIP subsystem.
- 2. In lwip\_sysboot\_task.h, modify global configuration settings for the lwIP subsystem and exported functions. The critical configuration settings are:

```
/*! LWIP task stack size */
#define APP_OS_CFG_LWIP_TASK_STK_SIZE
(2048)
/*! LWIP task priority */
#define APP_OS_CFG_LWIP_TASK_PRIO (6)
/*! Number of receive DMA descriptors */
#define EMAC_NUM_RECV_DESC (10)
/*! Number of transmit DMA descriptors */
#define EMAC_NUM_XMIT_DESC (10)
Note: For DMA-based Ethernet drivers, an application can
```

Note: For DMA-based Ethernet drivers, an application can increase the number of supplied DMA descriptors to the driver by changing the EMAC\_NUM\_RECV\_DESC and EMAC\_NUM\_XMIT\_DESC macros.

- 3. (Optional) In softswitch\_cfg.c, modify processor-specific switch configuration routines.
- 4. (Optional) Modify application-specific network configuration settings through the xxx lwIP user interface.

#### Modifying IwIP Template Code

Note: Refer to the CrossCore Embedded Studio help for information about editing source files in the IDE.

# Configuring the Linker Description File for IwIP

To configure the linker description for a CrossCore project that implements an lwIP application:

- 1. It is assumed that the **Startup Code/LDF** component is added to the project.
- 2. In a navigation view, double-click the system.svc file of the project.

The System Configuration utility appears.

- 3. Select the **Startup Code/LDF** tab. The **Startup Code/LDF** page appears.
- 4. In the navigation pane on the left side of the tab, click LDF. The LDF configuration page appears.
- 5. Select the Use external memory (SDRAM) check box.
- 6. Select the Customize the system heap check box.
- 7. In Custom system heap memory type, select L3 external memory (SDRAM).
- 8. In Custom system heap size, select 4 MegaBytes Minimum.
- 9. Choose File > Save.

The IDE regenerates the linker description file for the project as required for lwIP applications.

Configuring the Linker Description File for IwIP

## **Enabling Ethernet Pins**

lwIP applications must enable processor-specific Ethernet peripheral pins. The <u>Pin Multiplexing</u> add-in can easily generate required code.

Note: If you do not use the Pin Multiplexing add-in, you must manually:

- Create pinmux\_config.c, which contains muxing code, in the \\*projectName*\system\pinmux\GeneratedSources folder of the project.
- Call adi\_initpinmux() from adi\_initComponents(), which is called at system startup.

Note: Custom boards may require changes or additions to default pinmmux configurations and generated sources.

To generate pinmux sources for lwIP applications:

- 1. If necessary, add the Pin Multiplexing add-in to the system configuration of the CrossCore project.
- Select the required signal for the lwIP application. The following selections apply to Analog Devices' supported EZ-KIT Lites and EZ-Boards:
  - ADSP-BF537, ADSP-BF527, ADSP-BF518, ADSP-BF526 -- MAC[MII/RMII (MAC) Ethernet
  - ADSP-BF609 -- ETH0 (EMAC Module) and ETH (EMAC module)

## **Enabling Ethernet Pins**

## Adding Board Support

To add board support to an lwIP application:

- If the application uses an off-chip driver, install the required board support software.
   Note: Board support for on-chip drivers is distributed and installed with CrossCore Embedded Studio software.
- Add the board support package to the system configuration of the CrossCore project.

## Adding Board Support

# CONFIGURING LWIP APPLICATIONS

To configure an lwIP application for a CrossCore project:

- 1. It is assumed that the project is prepared for configuring lwIP.
- 2. In a navigation view, double-click the system.svc file of the project.

The <u>System Configuration</u> utility appears.

- Choose the lwIP tab. The lwIP Application Configuration page appears.
- 4. To configure the default network:
  - Select Network 0 and click Edit. The Editing Network dialog box appears.
  - 2. (Optional) Select or clear the DHCP check box to control whether the Dynamic Host Configuration Protocol is enabled.
  - 3. (Optional) If DHCP is disabled, configure static addressing by modifying any of IP address, Subnet mask, or Gateway.
  - 4. (Optional) Modify the value of Mac address (hex).
  - 5. (Optional) In Number of Ethernet driver receive buffers and Size (bytes), modify the number or size of receive buffers.

- 6. (Optional) In Number of Ethernet driver transmit buffers and Size (bytes), modify the number or size of transmit buffers.
- 7. Click OK.

The dialog box disappears, and the properties of Network 0 are updated.

- 5. (Optional) To add a second network:
  - Click New. The <u>Editing Network</u> dialog box appears.
  - 2. (Optional) Modify field values as in step 4.
  - 3. Click OK.

Network 1 is added to the application configuration.

- 6. Choose File > Save.
- 7. Build and run the network application.

# LWIP APPLICATION CONFIGURATION EDITOR

The **lwIP** Application Configuration editor provides the graphical interface for configuring network and driver configurations for an lwIP applications. For example, using the editor you can select dynamic addressing or configure a static IP address for an lwIP application. Properties of Ethernet driver receive or transmit buffers can also be configured.

**Note:** If you increase the number or sizes of driver receive or transmit buffers from the default settings, then the ETHER\_STACK\_SIZE macro defined in <u>lwip sysboot task.c</u> must be changed accordingly.

The **lwIP Application Configuration** editor consists of the <u>lwIP Applica-</u> <u>tion Configuration</u> page and <u>Editing Network</u> dialog box.

## **IwIP Application Configuration Page**

Use the **lwIP Application Configuration** page to configure an lwIP network stack for a Blackfin project.

To access the **lwIP** Application Configuration page, attach the lwIP add-in to the system configuration of a project and choose the **lwIP** tab.

| Item       | Description                                                                                                    | Default                                                |
|------------|----------------------------------------------------------------------------------------------------|--------------------------------------------------------|
| Name       | Names of the one or two lwIP<br>networks configured for the<br>project.                                                                                              | Network 0                                              |
| New        | If only one network is config-<br>ured, opens the <u>Editing Net-</u><br><u>work</u> dialog box from which to<br>add a second network to the<br>project.             | N/A                                                    |
| Edit       | Opens the <u>Editing Network</u><br>dialog box from which to mod-<br>ify the configuration of the<br>selected network.                                               | N/A                                                    |
| Delete     | Removes the selected network<br>from the project configuration.<br><b>Note:</b> If Network 0 is removed,<br>Network 1 becomes Network<br>0.                          | N/A                                                    |
| Properties | Provides the values of the fol-<br>lowing parameters for the<br>selected network: Using<br>DHCP; MAC address; PLI<br>receive buffers; and PLI trans-<br>mit buffers. | Same as for the <u>Editing Net-</u><br>work dialog box |

The following table describes the lwIP Application Configuration page

## IwIP Application Configuration Page

## **Editing Network Dialog Box**

Use the Editing Network dialog box to configure lwIP networks.

To access the **Editing Network** dialog box, click **New** or **Edit** from the <u>lwIP Application Configuration</u> page.

The following tables describe the Editing Network dialog box.

#### Addressing

| Item              | Description                                                            | Default      |
|-------------------|------------------------------------------------------------------------|--------------|
| Use DHCP          | If selected, the Dynamic Host<br>Configuration Protocol is<br>enabled. | Selected     |
| IP address        | Provides the IP address of the network.                                | 0.0.0.0      |
| Subnet mask       | Provides the subnet mask of the network.                               | 0.0.0.0      |
| Gateway           | Provides the gateway of the network.                                   | 0.0.0.0      |
| MAC address (hex) | Provides the MAC address of the network.                               | 000000000000 |

#### **Ethernet Driver Buffers**

| Item                                      | Description                                                  | Default |
|-------------------------------------------|--------------------------------------------------------------|---------|
| Number of Ethernet driver receive buffers | Provides the number of Ether-<br>net driver receive buffers. | 60      |
| Size (bytes)                              | Provides the size of Ethernet driver receive buffers.        | 1600    |

## Editing Network Dialog Box

| Number of Ethernet driver<br>transmit buffers | Provides the number of Ether-<br>net driver transmit buffers. | 40   |
|-----------------------------------------------|---------------------------------------------------------------|------|
| Size (bytes)                                  | Provides the size of Ethernet driver transmit buffers.        | 1548 |

# **CONFIGURING LWIP LIBRARIES**

To modify the local lwIP library configuration for a processor:

1. Make a copy of the default lwIP library configuration whose folder is:

lwipInstallationRoot\lwip\blackfin\lib\bfxxx\_rev\_any\liblwipipv4.dlb where bfxxx is the processor type.

- 2. Import the library project whose path is: *lwipInstallationRoot*\lwip\blackfin\lib\lwip\contrib\ports\blackfin\project s\lwipv4lib\liblwipv4\_bfxxx where bfxxx is the same processor type.
- 3. Double-click the imported project's **Config\Configuration.lwip** file.

The <u>lwIP Library Configuration</u> editor appears.

- 4. (Optional) Modify settings on the <u>General Configuration Options</u> page.
- 5. (Optional) Modify settings on the <u>UDP/ARP Configuration</u> <u>Options</u> page.
- 6. (Optional) Modify settings on the <u>TCP Protocol Options</u> page.
- 7. (Optional) Modify settings on the <u>Memory Configuration</u> <u>Options</u> page.
- 8. (Optional) Modify settings on the <u>Statistical Collection and</u> <u>Debug Options</u> page.

- Rebuild and save the library project.
   Note: Rebuilding the project overwrites its liblwipipv4.dlb file.
- 10. Rebuild lwIP applications of the affected processor in local workspaces.

# LWIP LIBRARY CONFIGURATION EDITOR

The **lwIP Library Configuration** editor provides advanced users with the interface for modifying local lwIP libraries. The editor is accessed through processor type-specific library projects. Rebuilding a library project overwrites the default lwIP library for its type.

The **lwIP Library Configuration** editor includes one page for each major category of modifiable parameters. The pages are:

- <u>General Configuration Options</u>
- <u>UDP/ARP Configuration Options</u>
- <u>TCP Protocol Options</u>
- <u>Memory Configuration Options</u>
- <u>Statistical Collection and Debug Options</u>

## IwIP Library Configuration Editor, General Configuration Options Page

Use the **General Configuration Options** page to configure general library options for applications of the lwIP add-in in the workspace.

To access the **General Configuration Options** page, open the lwIP Library Configuration editor.

The following tables describe the General Configuration Options page.

# IwIP Library Configuration Editor, General Configuration Options Page

#### Protocols

| Item | Description                                                                    | Default      |
|------|--------------------------------------------------------------------------------|--------------|
| ТСР  | If selected, use of the Transmis-<br>sion Control Protocol is<br>enabled.      | Selected     |
| UCP  | If selected, use of the User<br>Datagram Protocol is enabled.                  | Selected     |
| ІСМР | If selected, use of the Internet<br>Control Message Protocol is<br>enabled.    | Selected     |
| IGMP | If selected, use of the Internet<br>Group Management Protocol<br>is enabled.   | Selected     |
| DNS  | If selected, use of the Domain<br>Name System is enabled.                      | Not selected |
| SNMP | If selected, use of the Simple<br>Network Management Proto-<br>col is enabled. | Selected     |
| Raw  | If selected, use of the lwIP<br>RAW access layer is enabled.                   | Selected     |

## **IP** Configurations

| Item       | Description                                                                   | Default  |
|------------|-------------------------------------------------------------------------------|----------|
| IP Forward | If selected, forwarding IP pack-<br>ets on multiple interfaces is<br>enabled. | Selected |
| Reassembly | If selected, reassembling<br>incoming fragmented IP pack-<br>ets is enabled.  | Selected |
| IP Options | If selected, accepting packets with IP options is enabled.                    | Selected |

| IP Fragmentation                          | If selected, fragmenting pack-<br>ets if size exceeds MTU is<br>enabled.                       | Selected     |
|-------------------------------------------|------------------------------------------------------------------------------------------------|--------------|
| IP SOF Broadcast                          | If selected, UDP broadcast on transmit is enabled.                                             | Not selected |
| IP SOF Broadcast Receive                  | If selected with <b>IP SOF Broad-</b><br><b>cast</b> , UDP broadcast on receive<br>is enabled. | Not selected |
| Maximum reassembly wait<br>time (seconds) | Provides the maximum reas-<br>sembly wait time.                                                | 3            |
| Default time to live (seconds)            | Provides the default time to live.                                                             | 255          |
| Maximum reassembly buffers                | Provides the maximum num-<br>ber of reassembly buffers.                                        | 10           |

#### Common

| Item             | Description                                   | Default |
|------------------|-----------------------------------------------|---------|
| Restore Defaults | Returns all settings to their default values. | N/A     |

# IwIP Library Configuration Editor, General Configuration Options Page

## IwIP Library Configuration Editor, UDP/ARP Configuration Options Page

Use the **UDP/ARP Configuration Options** page to configure UDP and ARP library options for applications of the lwIP add-in in the workspace.

To access the UDP/ARP Configuration Options page, open the lwIP Library Configuration editor and choose UDP\ARP.

The following tables describe the UDP/ARP Configuration Options page.

# IwIP Library Configuration Editor, UDP/ARP Configuration Options Page

#### **UDP** Options

| Item                       | Description                                  | Default |
|----------------------------|----------------------------------------------|---------|
| UDP time to live (seconds) | Provides the UDP time to live.               | 255     |
| Number of protocol blocks  | Provides the number of proto-<br>col blocks. | 8       |

#### **ARP Options**

| Item                | Description                                                                                | Default      |
|---------------------|--------------------------------------------------------------------------------------------|--------------|
| Table size          | Provides the size of the ARP table.                                                        | 10           |
| Trust IP            | If not selected, an ARP request<br>is sent if an entry is not present<br>in the ARP table. | Not selected |
| Virtual LAN support | If selected, virtual LAN sup-<br>port is enabled.                                          | Not selected |
| Queuing             | If selected, ARP queuing is enabled.                                                       | Selected     |

#### Common

| Item             | Description                                   | Default |
|------------------|-----------------------------------------------|---------|
| Restore Defaults | Returns all settings to their default values. | N/A     |

## IwIP Library Configuration Editor, TCP Protocol Options Page

Use the **TCP Protocol Options** page to configure TCP protocol library options for applications of the lwIP add-in in the workspace.

To access the **TCP Protocol Options** page, open the lwIP Library Configuration editor and choose **TCP**.

| Item                                        | Description                                                            | Default |
|---------------------------------------------|------------------------------------------------------------------------|---------|
| Number of active connections                | Provides the number of active connections.                             | 16      |
| Maximum listen protocol con-<br>trol blocks | Provides the maximum num-<br>ber of listen protocol control<br>blocks. | 8       |
| Number of simultaneously queued segments    | Provides the number of simul-<br>taneously queued segments.            | 32      |
| Number of TCPIP messages                    | Provides the number of TCP/IP messages.                                | 32      |
| Time to live (seconds)                      | Provides the time to live.                                             | 255     |
| Maximum segment size (sec-<br>onds)         | Provides the maximum seg-<br>ment size.                                | 1460    |
| Send buffer space (bytes)                   | Provides the size of the send buffer space.                            | 11680   |
| Sender buffer queue length<br>(bytes)       | Provides the length of the buf-<br>fer queue.                          | 32      |
| Maximum number of data<br>retransmissions   | Provides the maximum num-<br>ber of data retransmission.               | 12      |
| TCP window size (bytes)                     | Provides the size of the TCP window.                                   | 8192    |
| Maximum number of sync<br>retransmissions   | Provides the maximum num-<br>ber of sync retransmissions.              | 12      |

The following table describes the TCP Protocol Options page.

## IwIP Library Configuration Editor, TCP Protocol Options Page

| TCP writable space (bytes) | Provides the size of the TCP writable space.  | 5840 |
|----------------------------|-----------------------------------------------|------|
| Restore Defaults           | Returns all settings to their default values. | N/A  |

## IwIP Library Configuration Editor, Memory Configuration Options Page

Use the Memory Configuration Options page to configure memory library options for applications of the lwIP add-in in the workspace.

To access the **Memory Configuration Options** page, open the lwIP Library Configuration editor and choose **Memory**.

| Item                                       | Description                                               | Default      |
|--------------------------------------------|-----------------------------------------------------------|--------------|
| RAM stack memory (bytes)                   | Provides the size of RAM stack memory.                    | 65536        |
| Number of packet buffers                   | Provides the number of packet buffers.                    | 32           |
| Number of active timeouts                  | Provides the number of active timeouts.                   | 12           |
| Number of network buffers                  | Provides the number of net-<br>work buffers.              | 16           |
| Number of network connec-<br>tions         | Provides the number of net-<br>work connections.          | 20           |
| Number of API messages                     | Provides the number of API messages.                      | 32           |
| Number of buffers in packet<br>buffer pool | Provides the number of buffers in the packet buffer pool. | 128          |
| Buffer size in packet pool<br>(bytes)      | Provides the buffer size for the packet pool.             | 512          |
| Minimal standalone system                  | If selected, minimal standalone systems are enabled.      | Not selected |
| Restore Defaults                           | Returns all settings to their default values.             | N/A          |

The following table describes the Memory Configuration Options page.

# IwIP Library Configuration Editor, Memory Configuration Options Page

## IwIP Library Configuration Editor, Statistical Collection and Debug Options Page

Use the **Statistical Collection and Debug Options** page to statistics and debug library options for applications of the lwIP add-in in the workspace.

To access the **Statistical Collection and Debug Options** page, open the lwIP Library Configuration editor and choose **Stat\Debug**.

The following tables describe the **Statistical Collection and Debug Options** page.

| Item   | Description                                                                                      | Default      |
|--------|--------------------------------------------------------------------------------------------------|--------------|
| ТСР    | If selected, collection of Trans-<br>mission Control Protocol sta-<br>tistics is enabled.        | Not selected |
| UDP    | If selected, collection of User<br>Datagram Protocol statistics is<br>enabled.                   | Not selected |
| IP     | If selected, collection of Inter-<br>net Protocol statistics is<br>enabled.                      | Not selected |
| ICMP   | If selected, collection of Inter-<br>net Control Management Pro-<br>tocol statistics is enabled. | Not selected |
| Memory | If selected, collection of mem-<br>ory statistics is enabled.                                    | Not selected |
| System | If selected, collection of system statistics is enabled.                                         | Not selected |
| Link   | If selected, collection of link statistics is enabled.                                           | Not selected |

#### **Statistical Collection Options**

#### **TCP Debug Options**

| Item | Description                                                                  | Default      |
|------|------------------------------------------------------------------------------|--------------|
| ТСР  | If selected, debug of Transmis-<br>sion Control Protocol is<br>enabled.      | Not selected |
| UDP  | If selected, debug of User<br>Datagram Protocol is enabled.                  | Not selected |
| ICMP | If selected, debug of Internet<br>Control Management Protocol<br>is enabled. | Not selected |

| IGMP                | If selected, debug of Internet<br>Group Management Protocol<br>is enabled.   | Not selected |
|---------------------|------------------------------------------------------------------------------|--------------|
| DNS                 | If selected, debug of Domain<br>Name System is enabled.                      | Not selected |
| SNMP                | If selected, debug of Simple<br>Network Management Proto-<br>col is enabled. | Not selected |
| RAW                 | If selected, debug of lwIP RAW access layer is enabled.                      | Not selected |
| TCP Input Layer     | If selected, debug of TCP input layer is enabled.                            | Not selected |
| TCP Fast Retransmit | If selected, debug of TCP fast retransmit is enabled.                        | Not selected |
| TCP Retransmit      | If selected, debug of TCP retransmit is enabled.                             | Not selected |
| TCP Congestion      | If selected, debug of TCP congestion is enabled.                             | Not selected |
| TCP Window          | If selected, debug of TCP win-<br>dow is enabled.                            | Not selected |
| TCP Output          | If selected, debug of TCP output is enabled.                                 | Not selected |
| TCP Reset           | If selected, debug of TCP reset is enabled.                                  | Not selected |
| TCP Queue Length    | If selected, debug of TCP queue length is enabled.                           | Not selected |

# IwIP Library Configuration Editor, Statistical Collection and Debug Options Page

| TCPIP Thread | If selected, debug of TCP/IP threading is enabled.                                                                                                    | Not selected       |
|--------------|----------------------------------------------------------------------------------------------------|--------------------|
| Debug Level  | Debug level for the selected<br>actions. Options include:<br>• LWIP_DBG_LEVEL_O<br>FF<br>• LWIP_DBG_MASK_LE<br>VEL<br>• LWIP_DBG_LEVEL_S<br>EVERE<br>• LWIP_DBG_LEVEL_S<br>ERIOUS<br>• LWIP_DBG_LEVEL_W<br>ARNING<br>• LWIP_DBG_LEVEL_A<br>LL | LWIP_DBG_LEVEL_OFF |

#### Common

| Item             | Description                                   | Default |
|------------------|-----------------------------------------------|---------|
| Restore Defaults | Returns all settings to their default values. | N/A     |